## **Retiring a Client**

| 1.0  Reregister Reregister Reregister Reregister Retired | The <b>Stat</b><br>us drop-<br>down in<br>the basic<br>settings<br>allows<br>you to<br>retire a<br>client. A<br>retired<br>client is<br>shut<br>down,<br>you can<br>no longer<br>consume<br>APIs<br>through<br>this client<br>(version). | On this Page:<br>• Undo Status "Retired"<br>Related Pages:<br>• Clients<br>• Client Settings<br>• Creating a Client<br>• Registering a<br>Client<br>• Deleting a Client<br>• APIs<br>• Retiring an API |
|----------------------------------------------------------|----------------------------------------------------------------------------------------------------|----------------------------------------------------------------------------------------------------|
|                                                          | You<br>need to<br>confirm<br>the<br>action in<br>a<br>separate<br>pop-up<br>window<br>that also<br>informs<br>you<br>about the<br>number<br>of active<br>contracs<br>for this<br>client.<br>You<br>have<br>three<br>options:             |                                                                                                    |

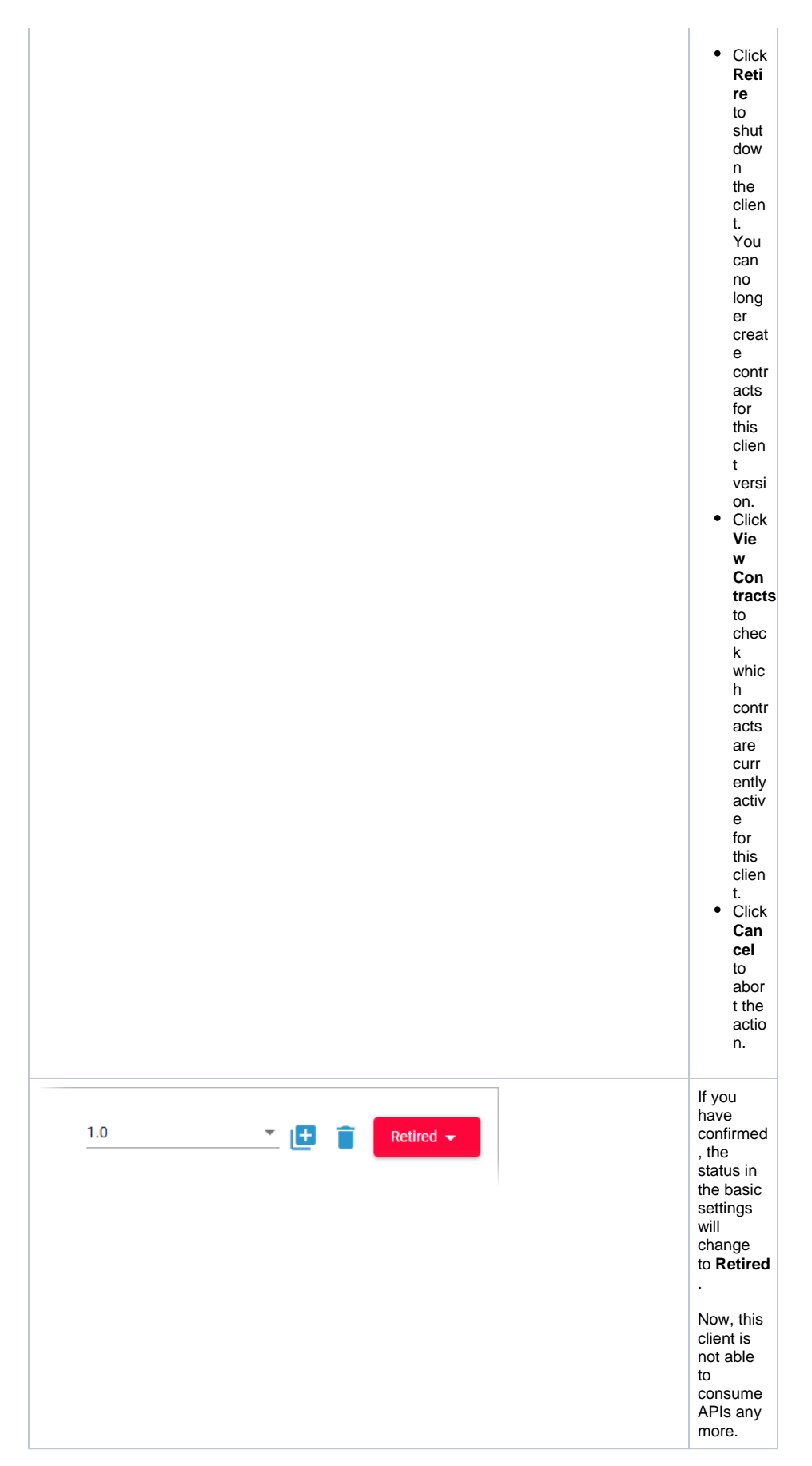

You have still access to the client's configuration details in the API Management and you are still able to create a new version from it:

| Client of t | DEVELOPMENT / DevClient<br>he ACME development team                                                |             | 1.0 • Extreme • Extreme •                                     |
|-------------|----------------------------------------------------------------------------------------------------|-------------|---------------------------------------------------------------|
| Overview    | Contracts                                                                                          |             | API Key                                                       |
| Contracts   | API Organization API Manue URL.                                                                    | -           | 7775144F0x43-483e-b429-6015c933538b                           |
| Policias    | ACME Echo Test API https://acmevgateway<br>DEVELOPMENT (latest) /ACMEDEVELOPMENT/EchoTestAPU/atest | Create<br>d | This API Key is valid for all contracts of the client version |

## Undo Status "Retired"

In difference to an API (refer to Retiring an API), it is possible to reregister a retired client. The option is available to users, if an API Administrator has unregistered their client within API Management.

Users with access to API Management can use the status option on the client's details page:

| Client of | DEVELOPMENT / DevCli<br>the ACME development team                                                   | ent         |                          | 1.0                        | register 🕞     | Refined + |
|-----------|----------------------------------------------------------------------------------------------------|-------------|--------------------------|----------------------------|----------------|-----------|
| Overview  | Contracts                                                                                           |             |                          | API Key                    |                |           |
| Contracts | API Departmenten (Vension)                                                                          | UK.         | the .                    | 77751441 0043 483e 042     | 9 6015c935f38b | <u>n</u>  |
| Policies  | ACME Exho Test API https://orme.gatewoy<br>DEVELOPMENT (Intest) /ACMEDEVELOPMENT/EchoTestAPI/Intest | Create<br>d | This API Key is valid to | all contracts of the clien | tversion       |           |

Developer Portal users can find the option on top of the client card:

| Ctien       | Client - 1.0<br>t of the ACME development team                             | Retired         |
|-------------|----------------------------------------------------------------------------|-----------------|
| Summary     | Echo Test API latest - High Limit                                          | Published       |
| Description | S https://acme. /pas-d 📋 👬 Rate Limit                                      |                 |
| Use API     | C ▼ 7775f44f-0c43-483e-b429-6015c935f38 C There is no policy the current A | data for<br>.PI |
| Policies    | API Documentation                                                          | 0               |
|             |                                                                            |                 |